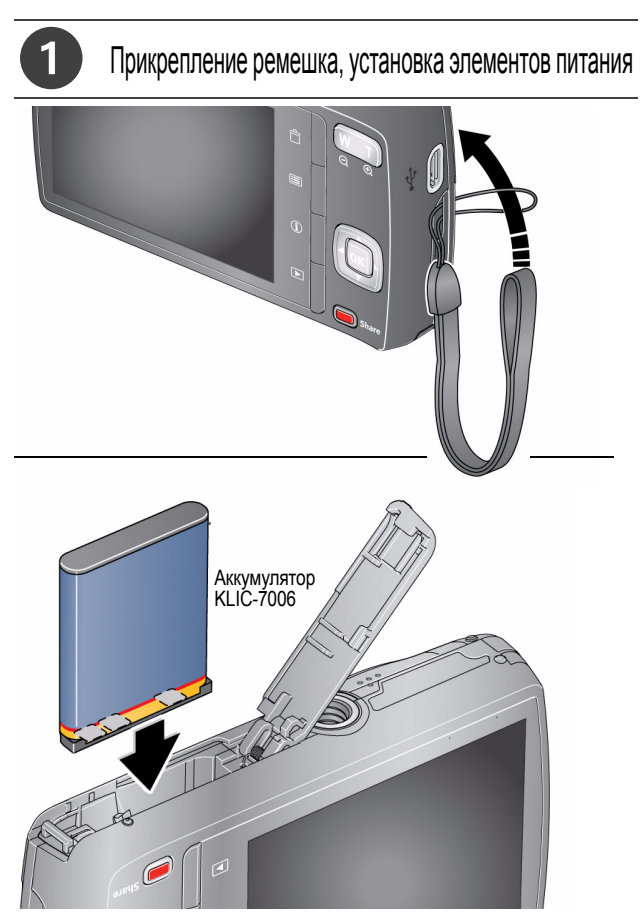

www.kodak.com/go/M531support

РУССКИЙ

# Зарядка аккумулятора

Заряжайте аккумулятор в любое время по мере необходимости.

Если в комплект поставки фотокамеры входит адаптер:

) Выключите фотокамеру.

Подключите кабель USB для фотокамер KODAK, модель Micro B / 5-Pin, и зарядное устройство. (Используйте только кабель из комплекта фотокамеры!)

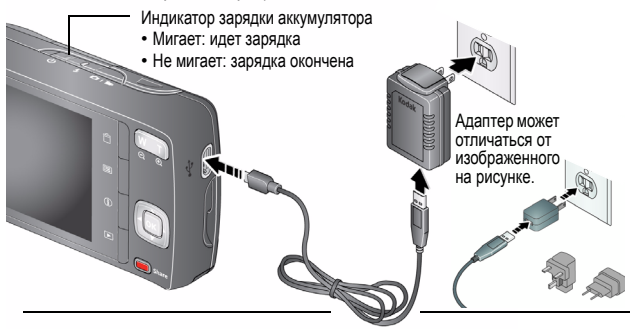

Если в комплект поставки входит зарядное устройство:

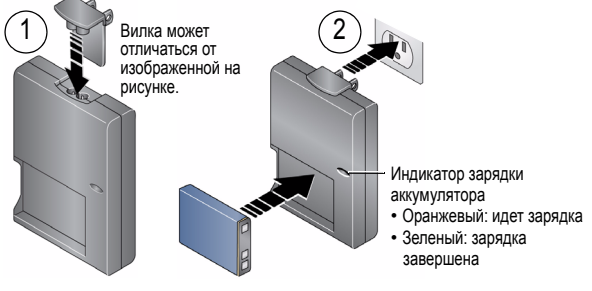

www.kodak.com/go/easysharecenter

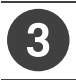

# Сохраняйте снимки на карте памяти SD или SDHC

Фотокамера оснащена встроенной памятью. Настоятельно рекомендуется приобрести карту SD или SDHC, которая позволит сохранить гораздо больше снимков и видеоклипов.

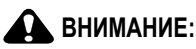

Карту можно установить только одним способом, установка карты с усилием может привести к ее повреждению. Установка или извлечение карты памяти в то время, когда фотокамера включена, может привести к повреждению снимков, карты или фотокамеры.

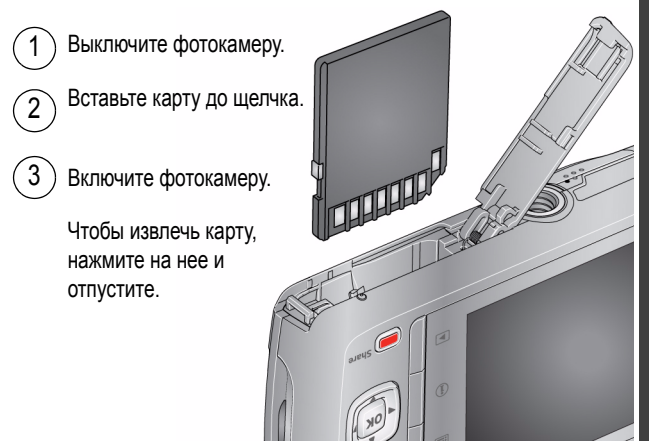

# Включение фотокамеры

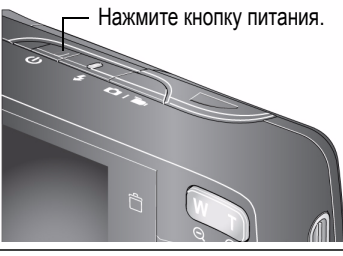

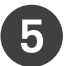

# Выбор языка и установка даты/времени

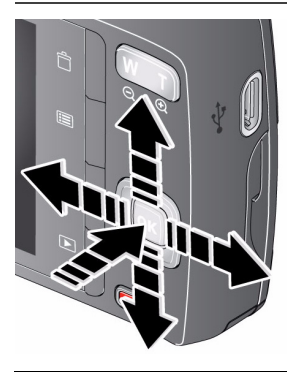

См. Расширенную инструкцию по эксплуатации

Язык:

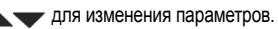

ОК для подтверждения изменений.

Дата/время:

При появлении экрана с подсказкой нажмите кнопку OK.

- 🕶 для изменения текущего поля.
- для перехода на предыдущее/ следующее поле.
- OK для подтверждения изменений.

www.kodak.com/go/m531support

www.kodak.com/go/easysharecenter

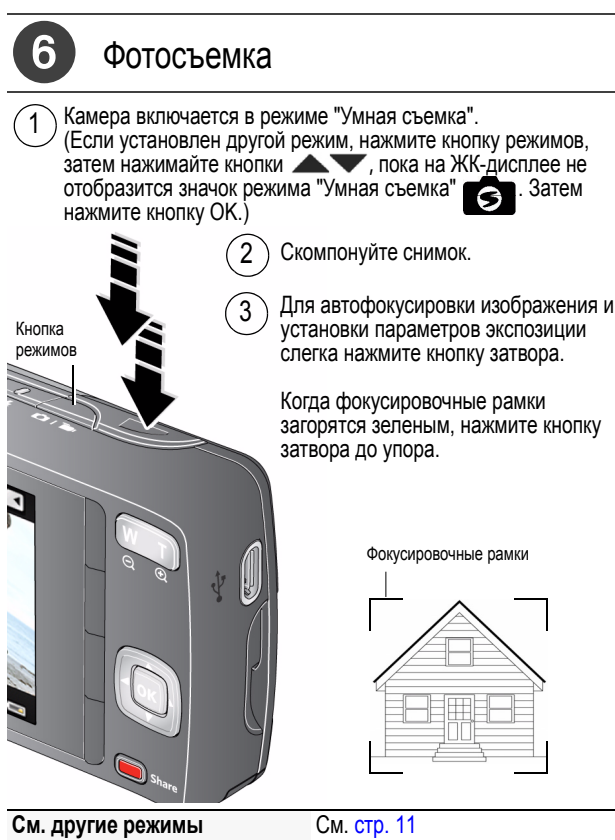

См. Расширенную инструкцию по эксплуатации www.kodak.com/go/m531support

www.kodak.com/go/M531support

# Просмотр снимков/видеоклипов

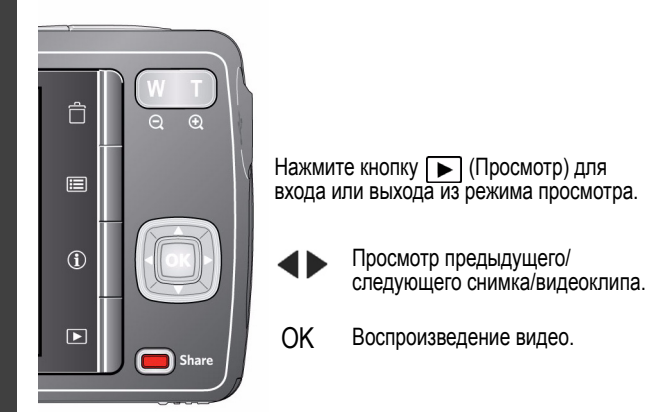

# См. Расширенную инструкцию по эксплуатации

www.kodak.com/go/m531support

www.kodak.com/go/easysharecenter

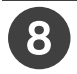

### Скачивание программ, перенос снимков

Загрузите программное обеспечение КОDAK для облегчения переноса и обмена снимками и видеоклипами.

Убедитесь, что компьютер подключен к Интернету. При подсоединении фотокамеры к компьютеру автоматически запускается средство загрузки Kodak Software Downloader. Для загрузки и установки программного обеспечения KODAK следуйте подсказкам на экране.\*

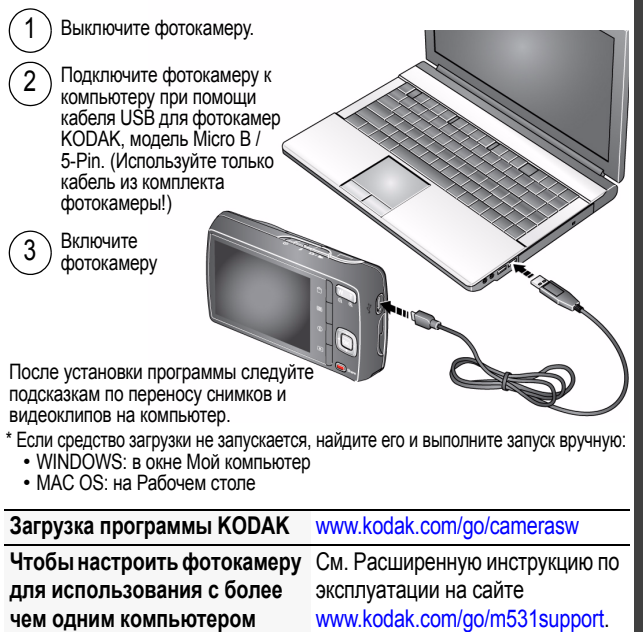

# 9 Справочная система фотокамеры

Фотокамера оснащена встроенной справочной системой. Эта система содержит описания всех настроек для всех опций меню.

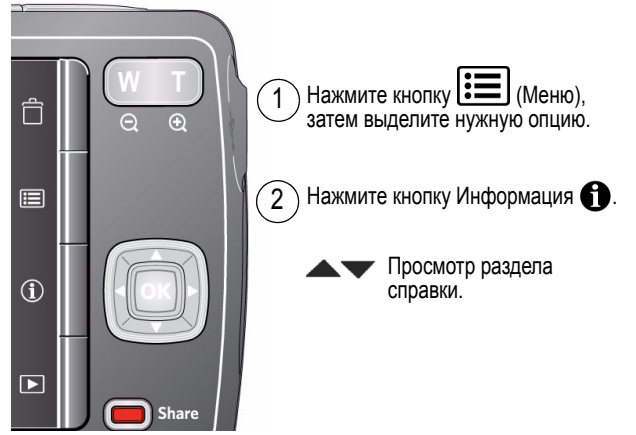

#### Не останавливайтесь на прочитанном! Узнайте всё о своей камере!

Перейдите по следующей ссылке www.kodak.com/go/M531support для загрузки:

- Расширенная инструкция по эксплуатации
- интерактивное руководство по устранению неполадок
- интерактивные руководства
- и многое другое!

См. Расширенную инструкцию по эксплуатации www.kodak.com/go/m531support

# Вид спереди

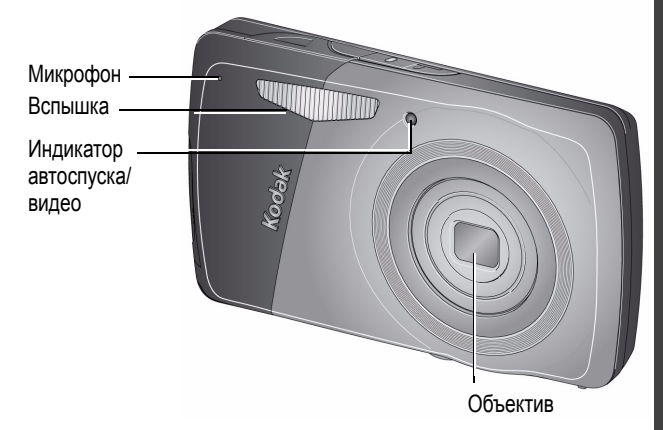

## Вид сзади

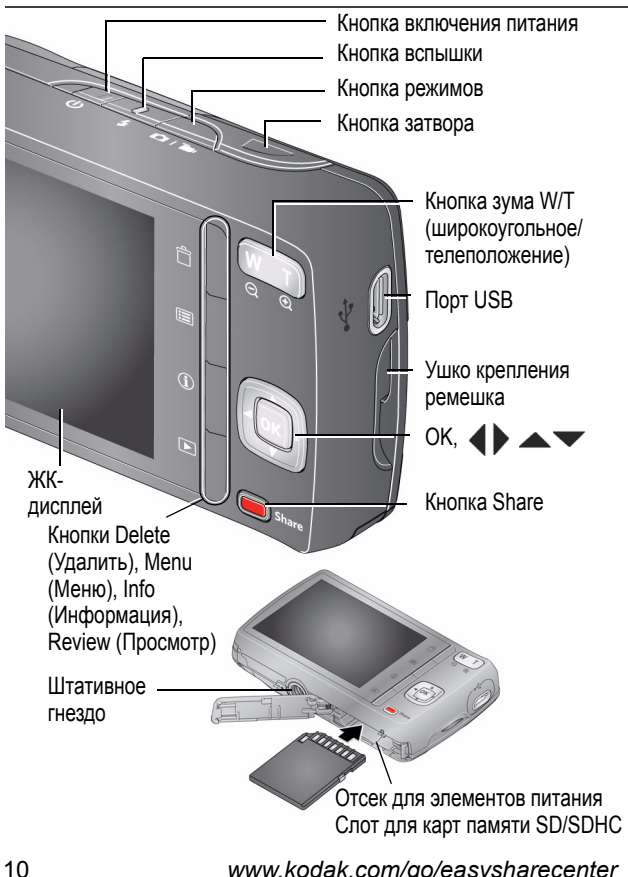

# 1 Дополнительные возможности фотокамеры

## Режимы работы фотокамеры

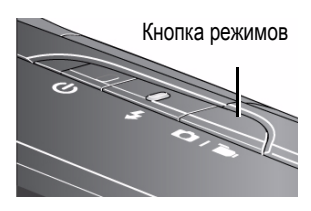

Нажмите кнопку режимов, затем нажимайте кнопки , пока на ЖК-дисплее не отобразится значок режима, который лучше всего подходит для данного сюжета и условий съемки, и нажмите кнопку ОК.

| Режим |                       | Назначение                                                                                        |
|-------|-----------------------|---------------------------------------------------------------------------------------------------|
| 9     | Умная съемка          | Обычная фотосъемка — обеспечивает<br>великолепное качество изображения и<br>простоту в обращении. |
| P     | Программный           | Дополнительные настройки<br>фотосъемки — больше возможностей<br>управления параметрами съемки.    |
| SCN   | Сюжетные<br>программы | Полностью автоматическая съемка<br>практически в любых условиях.<br>(См. стр. 12.)                |
|       | Видео                 | Видеосъемка со звуком. (См. стр. 12.)                                                             |

Дополнительные возможности фотокамеры

# Настройка яркости ЖК-дисплея

Для регулировки яркости ЖК-дисплея в соответствии с внешними условиями см. Расширенную инструкцию по эксплуатации (www.kodak.com/go/m531support).

### Видеосъемка

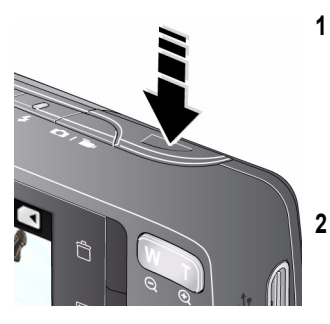

- Нажмите кнопку режимов, затем нажимайте кнопки , пока на ЖК-дисплее не отобразится значок видеосъемки нажмите кнопку ОК.
- Нажмите кнопку затвора до упора, затем отпустите ее. Для остановки записи еще раз нажмите и отпустите кнопку затвора.

## Сюжетные программы (SCN)

Сюжетные программы позволяют получать великолепные снимки практически в любой съемочной ситуации.

 Нажмите кнопку режимов, затем нажимайте кнопки
, пока на ЖК-дисплее не отобразится нужная сюжетная программа (SCN), и нажмите кнопку ОК.

- 2 С помощью кнопок ◀▶▲▼ выделите сюжетную программу и просмотрите ее описание.
- 3 Для выбора сюжетной программы нажмите кнопку ОК.

| Сюжетная<br>программа                   | Назначение                                                                                           |
|-----------------------------------------|----------------------------------------------------------------------------------------------------|
| Портрет                                 | Портреты людей крупным планом.                                                                       |
| Спорт                                   | Съемка динамичных сюжетов.                                                                           |
| Уменьшение<br>нерезкости                | Уменьшение нерезкости изображения,<br>вызываемой сотрясением камеры или движением<br>объекта съемки. |
| Панорама>>,<br>Панорама <<              | "Склейка" двух или трех снимков в один<br>панорамный снимок.                                         |
| Пейзаж                                  | Съемка удаленных объектов.                                                                           |
| Высокая све-<br>точувстви-<br>тельность | Съемка людей в помещении или при низкой<br>освещенности.                                             |
| Макро                                   | Съемка с близкого расстояния. По возможности снимайте при имеющемся освещении без вспышки.           |
| Цветы                                   | Съемка цветов или других мелких объектов крупным планом при ярком освещении.                         |
| Закат                                   | Съемка в сумерках.                                                                                   |
| Против света                            | Съемка объектов, находящихся в тени или освещенных контровым светом.                                 |

| Сюжетная<br>программа | Назначение                                                                                                    |
|-----------------------|----------------------------------------------------------------------------------------------------|
| При свечах            | Съемка при свечах.                                                                                                    |
| Дети                  | Съемка играющих детей при ярком освещении.                                                                                                    |
| Музей                 | Обстановка, в которой посторонний звук или<br>вспышка нежелательны. Вспышка и звук<br>отключаются. Для получения наилучших<br>результатов поместите фотокамеру на устойчивую<br>поверхность или воспользуйтесь штативом. |
| Текст                 | Пересъемка документов. Для получения<br>наилучших результатов поместите фотокамеру на<br>устойчивую поверхность или воспользуйтесь<br>штативом.                                                                          |
| Пляж                  | Съемка на пляже при ярком освещении.                                                                                                    |
| Снег                  | Съемка на снегу при ярком освещении.                                                                                                    |
| Фейерверк             | Съемка салютов и фейерверков. Для получения<br>наилучших результатов поместите фотокамеру на<br>устойчивую поверхность или воспользуйтесь<br>штативом.                                                                   |
| Автопортрет           | Съемка себя крупным планом. Обеспечивает правильную фокусировку и уменьшает эффект красных глаз.                                                                                                    |
| Ночной<br>портрет     | Уменьшение эффекта красных глаз при ночной<br>съемке или в условиях недостаточного освещения.                                                                                                    |

Дополнительные возможности фотокамеры

| Сюжетная<br>программа | Назначение                                                                                            |
|-----------------------|----------------------------------------------------------------------------------------------------|
| Ночной<br>пейзаж      | Съемка удаленных объектов ночью. Вспышка не используется.                                             |
| Съемка с<br>проводкой | Подчеркивание горизонтального движения с<br>сохранением резкости основного объекта и<br>смазкой фона. |

#### Использование оптического зума

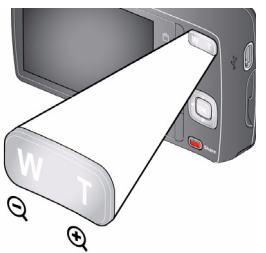

- Чтобы скомпоновать кадр, используйте ЖК-дисплей.
- Чтобы приблизить объект съемки (сделать его изображение крупнее), нажмите кнопку Т (Телеположение). Чтобы увеличить угол зрения (сделать изображения объекта мельче), нажмите кнопку W (Широкоугольное положение).
- 3 Сделайте снимок.

#### Съемка со вспышкой

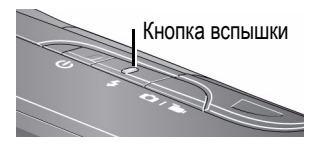

Нажмите кнопку вспышки несколько раз, пока на ЖКдисплее не отобразится значок нужного режима вспышки.

| Режимы вспышки                   |    | Срабатывание вспышки                                                                                                    |  |
|----------------------------------|----|----------------------------------------------------------------------------------------------------|--|
| Авто                             | 4A | При недостаточном освещении.                                                                                                    |  |
| Заполняющая<br>(Вспышка<br>вкл.) |    | При каждом нажатии кнопки затвора<br>вне зависимости от условий<br>освещения. Рекомендуется<br>использовать, когда объект находится<br>в тени или в условиях контрового<br>освещения (когда источник света<br>находится позади объекта).<br>ПРИМЕЧАНИЕ. Недоступно в режиме<br>"Умная съемка". |  |

| Уменьшение<br>эффекта<br>красных глаз | Предвспышка              | Предвспышка срабатывает перед<br>съемкой, сужая зрачки.                                                                                       |  |
|---------------------------------------|--------------------------|----------------------------------------------------------------------------------------------------|--|
| Выберите<br>установку в<br>меню       | Программная<br>коррекция | Предвспышка не используется,<br>программное обеспечение фотокамеры<br>корректирует эффект красных глаз.                                       |  |
| "Настройки".                          |                          | ПРИМЕЧАНИЕ. При использовании<br>программной коррекции<br>обработка изображения<br>занимает больше<br>времени, чем при работе<br>предвспышки. |  |
| Выкл.                                 | 3                        | Никогда                                                                                                    |  |

# Быстрый доступ

Интерфейс фотокамеры понятен и не перегружен деталями. Для быстрого доступа к часто используемым функциям съемки и просмотра:

1 Нажмите кнопку **(**Инфо).

Отображаются функции быстрого доступа. Для отключения быстрого доступа вновь нажмите ①.

2 Нажмите ◀▶, чтобы получить доступ к таким функциям, как Экспокоррекция, Автоспуск и Автофокусировка. (Для разных режимов отобразятся различные функции).

www.kodak.com/go/M531support

Нажмите — , чтобы выбрать установку.

Значки быстрого доступа

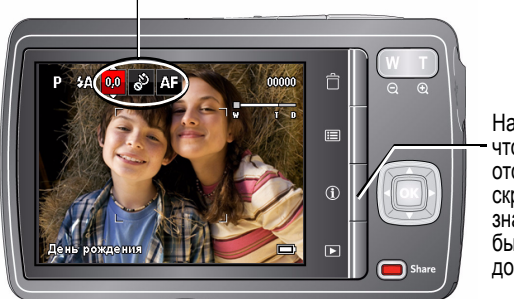

Нажмите, чтобы отобразить/ скрыть значки быстрого доступа.

### Удаление снимков/видеоклипов

- 1 Нажмите кнопку 🕨 (Просмотр).
- Нажимайте ◀ ► для перехода к предыдущему/ следующему снимку/видеоклипу.
- 3 Нажмите кнопку Delete (Удалить).
- 4 Следуйте подсказкам на экране.

#### Изменение настроек с помощью кнопки Menu (Меню)

ВНИМАНИЕ! Фотокамера оснащена встроенной справочной системой. Для того чтобы максимально эффективно использовать фотокамеру, см. стр. 8.

18 RU www.kodak.com/go/easysharecenter

Для получения наилучших результатов при фотосъемке можно менять настройки фотокамеры. В некоторых режимах возможности выбора установок ограничены.

- 1 Нажмите кнопку 🔝 (Меню).
- 2 С помощью кнопок **ч** выберите вкладку:
  - Съемка обычные настройки фото- и видеосъемки
  - Настройка другие настройки фотокамеры
- 3 С помощью кнопок **м** выберите опцию и нажмите ОК.
- 4 Выберите значение, затем нажмите OK.

#### Символы на дисплее в режиме съемки

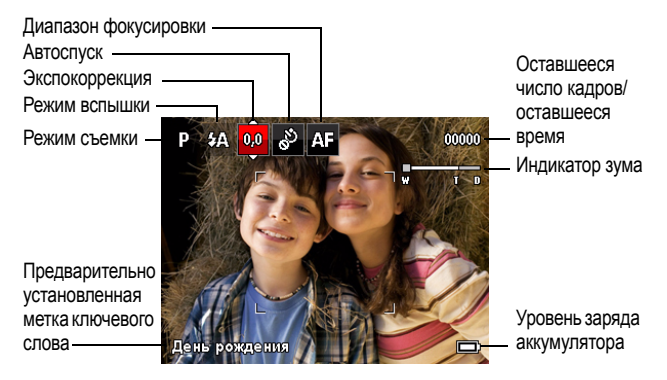

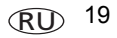

# Символы на дисплее в режиме просмотра

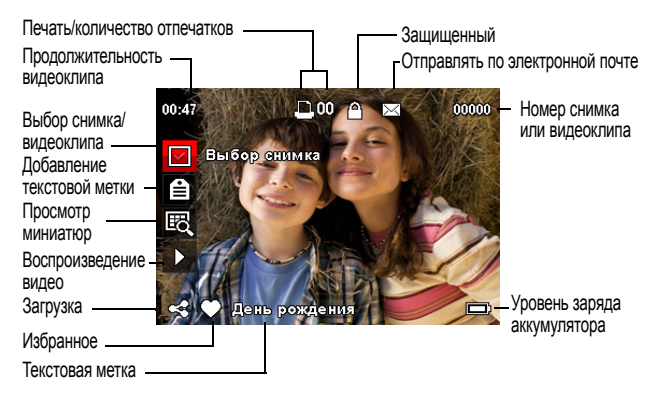

# 2 Обмен снимками и видеоклипами и присваивание меток

Размещение снимков на любимых сайтах социальных сетей — это совсем несложно!

- ВНИМАНИЕ! Чтобы воспользоваться функциями фотокамеры для работы с сайтами социальных сетей, необходимо загрузить программное обеспечение КОDAK. (См. стр. 7.)
- 1 Нажмите кнопку Share, затем с помощью кнопок ◀► найдите снимок.

При первом запуске этой функции отображается Справка.

2 С помощью кнопок ▲▼ выберите сайт сети и нажмите кнопку ОК.

Выбранный сайт отмечается галочкой. Повторите этот шаг для выбора нескольких сайтов. Чтобы отменить выбор сайта, можно повторно нажать ОК.

3 С помощью кнопок ▲ ▼ выберите "Готово", затем нажмите кнопку ОК.

Отображаемый снимок будет отмечен значком Share. При переносе на компьютер снимок будет отправлен на выбранный(ые) сайт(ы) социальных сетей. Полезный совет: Вы отправляете снимки на одни и те же сайты каждый раз?

Найдите нужный снимок, затем нажмите и удерживайте (около 1 секунды) кнопку Share.

Фотокамера применяет настройки, используемые вами ранее, и добавляет к снимку значок Share.

# Выбор сайтов социальных сетей для просмотра на фотокамере

Можно показать/скрыть фотосайты и сайты социальных сетей на фотокамере для отображения только избранных сайтов.

- 1 В режиме просмотра нажмите кнопку 📰 (Меню)
- 2 С помощью кнопок ◀ ► перейдите на вкладку "Настройка", затем с помощью кнопок ▲ ▼ выберите опцию "Настройки кнопки Share", затем нажмите кнопку ОК.
- 3 С помощью кнопок ▲ ► выберите сайт социальной сети, затем с помощью кнопок ▲ ► выберите опцию "Показать" или "Скрыть". Повторяйте этот шаг до тех пор, пока для каждого сайта социальной сети не будет выбрана опция "Показать/Скрыть".
- 4 После завершения с помощью кнопок ▲▼ выберите "Готово", затем нажмите кнопку ОК.

Отображаются только заданные сайты.

22 RU

#### Присваивание меток снимкам

Присваивание меток упрощает поиск снимков в будущем. Снимкам можно присвоить метки для сортировки 2 способами:

- По людям используется для поиска снимков и видеоклипов, например, с меткой "Мария".
- По ключевым словам используется для поиска снимков с меткой, состоящей из ключевых слов, например, "Шестидесятилетие папы".

#### Присваивание меток людям

Присваивание меток лицам позволяет фотокамере распознавать людей по именам. В дальнейшем фотокамера отмечает людей, сопоставляя имена с лицами, на уже сделанных *и* даже будущих снимках.

- 1 Нажмите кнопку Share, затем с помощью кнопок ◀► найдите снимок, на котором есть лица людей.
- С помощью кнопок ▲ ▼ выберите "Отметить людей", затем нажмите кнопку ОК.
- 3 С помощью кнопок ▲▼ выберите "Применить метки", затем нажмите кнопку ОК.
- 4 С помощью кнопок ▲▼ выберите существующее имя или "Новое имя" для добавления нового, затем нажмите кнопку ОК.

www.kodak.com/go/M531support

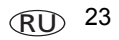

При обнаружении нескольких лиц имя или вопросительный знак присваивается каждому обнаруженным лицу человека. Чтобы исправить неправильное имя или заменить вопросительный знак именем, выберите лицо с помощью кнопок — , затем нажмите кнопку ОК.

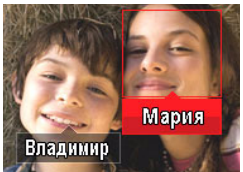

5 При появлении предложения "Обновить метки людей" с помощью кнопок ▲▼ выберите "Да" и нажмите кнопку ОК.

Остальные снимки будут просканированы и обновлены в соответствии с примененным(и) именем (именами). С помощью кнопок ◀ ▶ добавьте ключевые слова другим снимкам. После завершения с помощью кнопок ▲▼ выберите "Готово", затем нажмите кнопку ОК. Для возврата к режиму съемки слегка нажмите кнопку затвора.

Полезный совет. Не всегда удается обнаружить лица? Камера может не обнаружить лицо человека, повернутое в сторону, если человек находится на слишком большом расстоянии или при недостаточном контрасте между лицом и фоном.

#### Присваивание меток (ключевых слов)

- Нажмите кнопку Share, затем с помощью кнопок ◀► найдите снимок.
- С помощью кнопок ▲▼ выберите "Метка ключевого слова", затем нажмите кнопку ОК.
- 3 С помощью кнопок выберите существующее ключевое слово или "Новое ключевое слово" для добавления нового, затем нажмите кнопку ОК.
- 4 С помощью кнопок ◀ ► добавьте ключевые слова другим снимкам. После завершения с помощью кнопок ▲ выберите "Готово", затем нажмите кнопку ОК.

Для возврата к режиму съемки слегка нажмите кнопку затвора.

Полезный совет. Можно предварительно выбрать метку, которая в дальнейшем будет присваиваться новым снимкам (например, "Моя поездка в Италию"). См. Расширенную инструкцию по эксплуатации на сайте www.kodak.com/go/m531support.

# Более удобный способ поиска снимков

Поиск значительно облегчается после присваивания меток по людям или ключевым словам. Например, камера может найти все снимки с отметками "Мария" или "Шестидесятилетие папы". (См. Присваивание меток людям, стр. 23 или Присваивание меток (ключевых слов), стр. 25).

- 1 Нажмите кнопку 🕨 (Просмотр).
- 2 Нажмите кнопку W (Широкоугольное положение) для просмотра снимков в виде миниатюр (или выберите значок быстрого доступа "Просмотр миниатюр").
- 3 С помощью кнопок ◀▶ ▲▼ выберите вкладку и распределите снимки по категориям: Все, По дате, Люди, Избранные или Ключевое слово.
- 4 С помощью кнопок ◀▶▲▼ выберите снимок или группу снимков.

Нажмите кнопку Т (Телеположение) для просмотра группы снимков или отдельного снимка. Нажмите кнопку W (Широкоугольное положение) для просмотра снимков в виде миниатюр или групп снимков. Для возврата к режиму съемки слегка нажмите кнопку затвора.

#### Обмен снимками и видеоклипами и присваивание

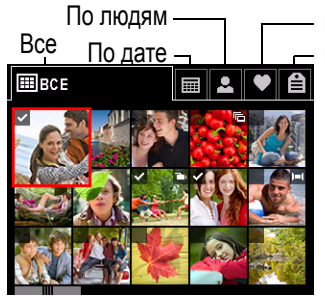

Избранное По ключевым словам

Полезный совет. Для получения наилучших результатов убедитесь, что на фотокамере установлены текущие дата и время.

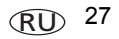

3

# Устранение неполадок

| Фотокамера не<br>включается или не<br>выключается          | Удостоверьтесь, что элемент питания<br>заряжен и установлен правильно<br>(см. стр. 1). Заряжайте Li-ion<br>аккумунатор, как только это станет |                                                         |
|------------------------------------------------------------|----------------------------------------------------------------------------------------------------|---------------------------------------------------------|
| Кнопки и органы<br>управления<br>фотокамеры не<br>работают | необходимым.                                                                                                    |                                                         |
| ЖК-дисплей слишком<br>темный                               | Установите ярк<br>нажмите кнопку<br>выделите вкла,                                                                                            | ость дисплея:<br>/ Menu (Меню), затем<br>дку Настройки. |
| Вспышка не<br>срабатывает                                  | Проверьте наст<br>необходимости<br>(см. стр. 16).                                                                                             | гройки вспышки и при<br>измените их                     |
|                                                            | ПРИМЕЧАНИЕ.                                                                                                    | Вспышка используется не во всех режимах.                |
| В режиме просмотра<br>вместо снимка                        | Перенесите все (см. стр. 7).                                                                                                    | снимки на компьютер                                     |
| отображается синий или<br>черный экран                     | Сделайте друго                                                                                                    | ОЙ СНИМОК.                                              |

| Съемка невозможна                    | Выключите фотокамеру, затем снова включите.                                                                                                |
|--------------------------------------|----------------------------------------------------------------------------------------------------|
|                                      | Нажмите кнопку затвора до упора (см. стр. 5).                                                                                              |
| 1                                    | Установите новый или<br>перезаряженный аккумулятор<br>(см. стр. 1). Заряжайте Li-ion<br>аккумулятор, как только это станет<br>необходимым. |
|                                      | Память заполнена. Перенесите<br>снимки на компьютер (см. стр. 7),<br>удалите их (см. стр. 18), или вставьте<br>другую карту памяти.        |
| Быстрая разрядка<br>элемента питания | Установите новый или<br>перезаряженный аккумулятор<br>(см. стр. 1). Заряжайте Li-ion<br>аккумулятор, как только это станет<br>необходимым. |

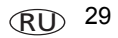

4

# Приложение

#### Утилизация электротехнического и электронного оборудования и аккумуляторов

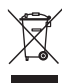

В странах Европы: В целях защиты здоровья людей и охраны окружающей среды вы несете ответственность за сдачу оборудования и элементов питания на утилизацию на специализированном пункте сбора (отдельно от бытовых отходов). Для получения дополнительной информации обратитесь к продавцу изделия, в специализированный пункт сбора или в соответствующие местные органы власти; или посетите сайт www.kodak.com/go/recycle. Вес — 130 г (4,6 унции) с элементами питания и картой памяти

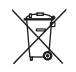

ГОСТ-Р (Россия)

Компания Eastman Kodak Company Rochester, NY 14650

Фотокамера изготовлена в Китае; остальные элементы -АЮ-40 в соответствии с маркировкой.

#### Kodak

Компания Eastman Kodak Company

Rochester, New York 14650

© Kodak, 2010

Kodak, EasyShare и Pulse являются товарными знаками компании Eastman Kodak.

4H7229\_ru

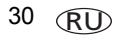

www.kodak.com/go/easysharecenter